# Inserimento dei risultati

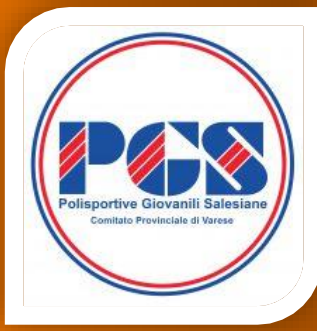

Ferno, 5 Marzo 2022

## **GESTIONECAMPIONATI**

#### **ACCOUNT E LOGIN**

Per poter inserire i risultati è necessario disporre di un **account** (username e password) fornito del proprio comitato.

Una volta ottenuto un account, visitare la pagina dei campionati del proprio comitato e cliccare sull'icona di login (1).

Nella nuova pagina inserire le proprie credenziali e premere **Login** (2). Se le credenziali sono corrette si verrà riportati sulla pagina dei calendari.

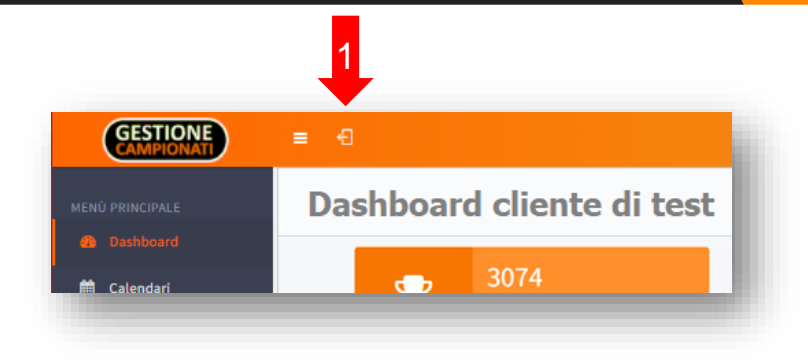

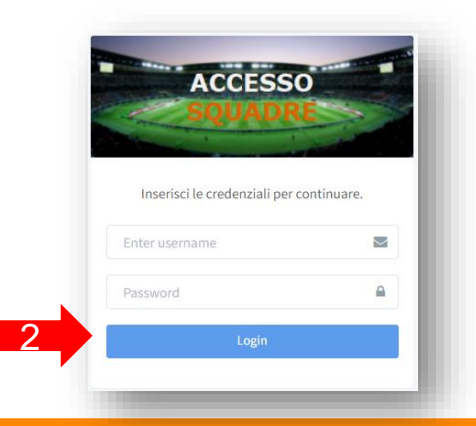

#### www.gestionecampionati.it

#### PAGINA DI INSERIMENTO RISULTATI

Sotto al menu Classifiche comparirà una nuova voce **Strumenti**, cliccando sulla quale comparirà la funzione di inserimento risultati.

Cliccare su questa voce (3) e poi sul campo **Data Gara** (4) per selezionare la data della gara di cui si vuole inserire il risultato.

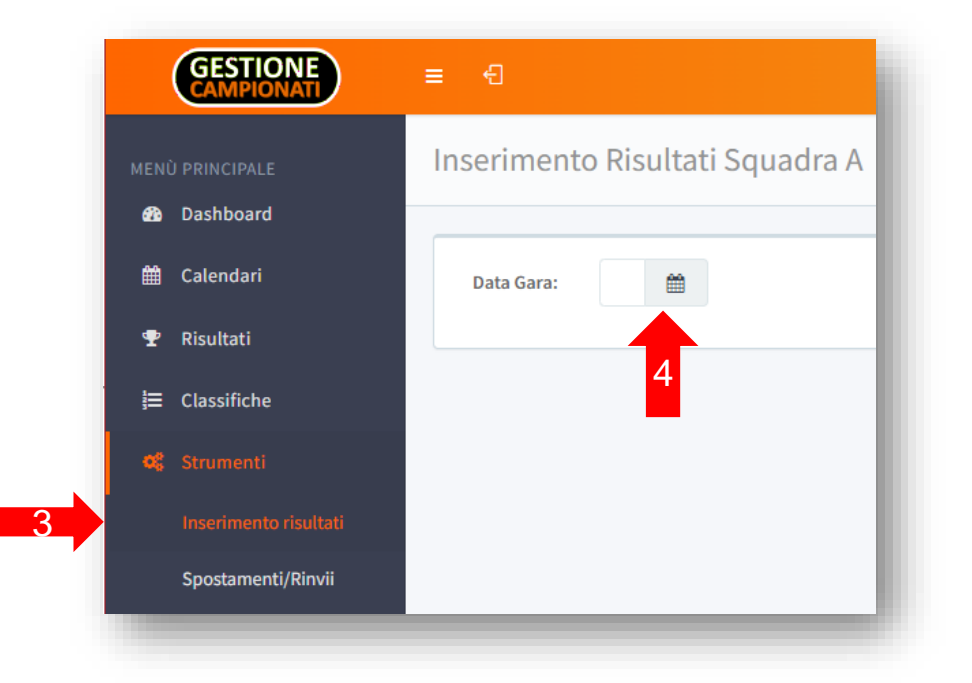

#### SALVATAGGIO DI UN RISULTATO

Se la data selezionata corrisponde a quella di una gara della propria squadra, verranno mostrati gli **estremi** della stessa.

Sotto ai dettagli di gara, compariranno le istruzioni di compilazione e le **caselle da compilare** (5), in quantità variabile in base alla disciplina e alla categoria della gara.

Inserire il risultato nella forma richiesta e prendere **Salva** (6). Un messaggio a schermo confermerà l'avvenuto salvataggio.

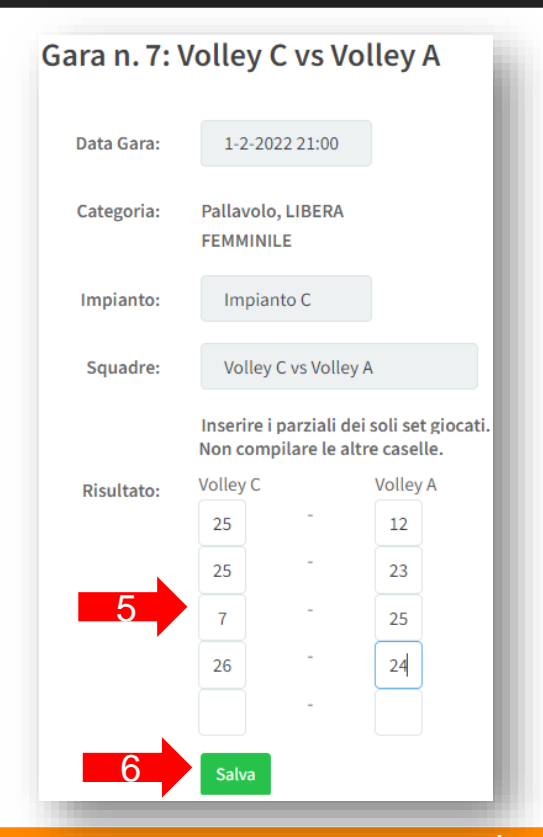

#### www.gestionecampionati.it

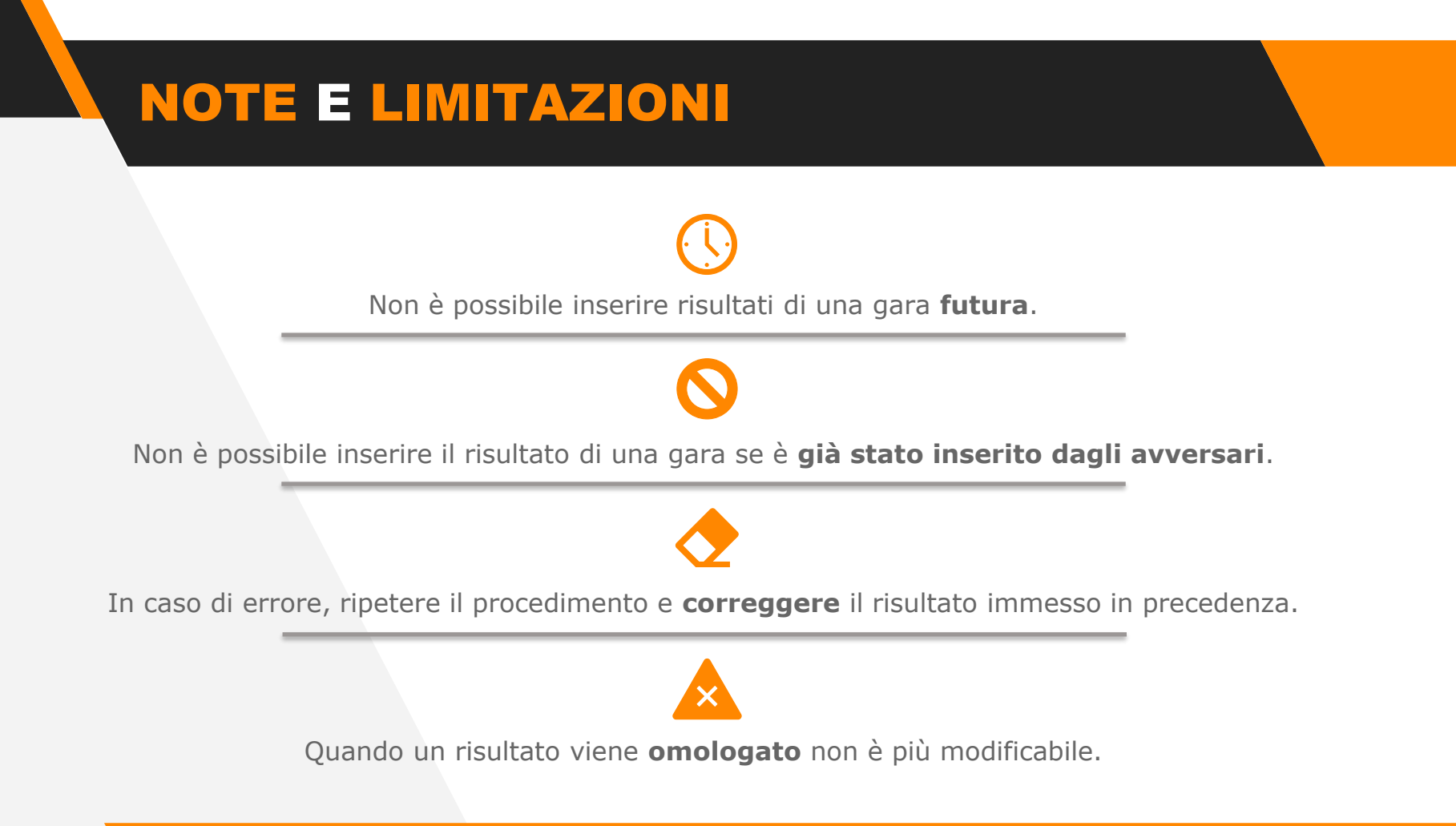

# INSERIMENTO RISULTATI GESTIONECAMPIONATI

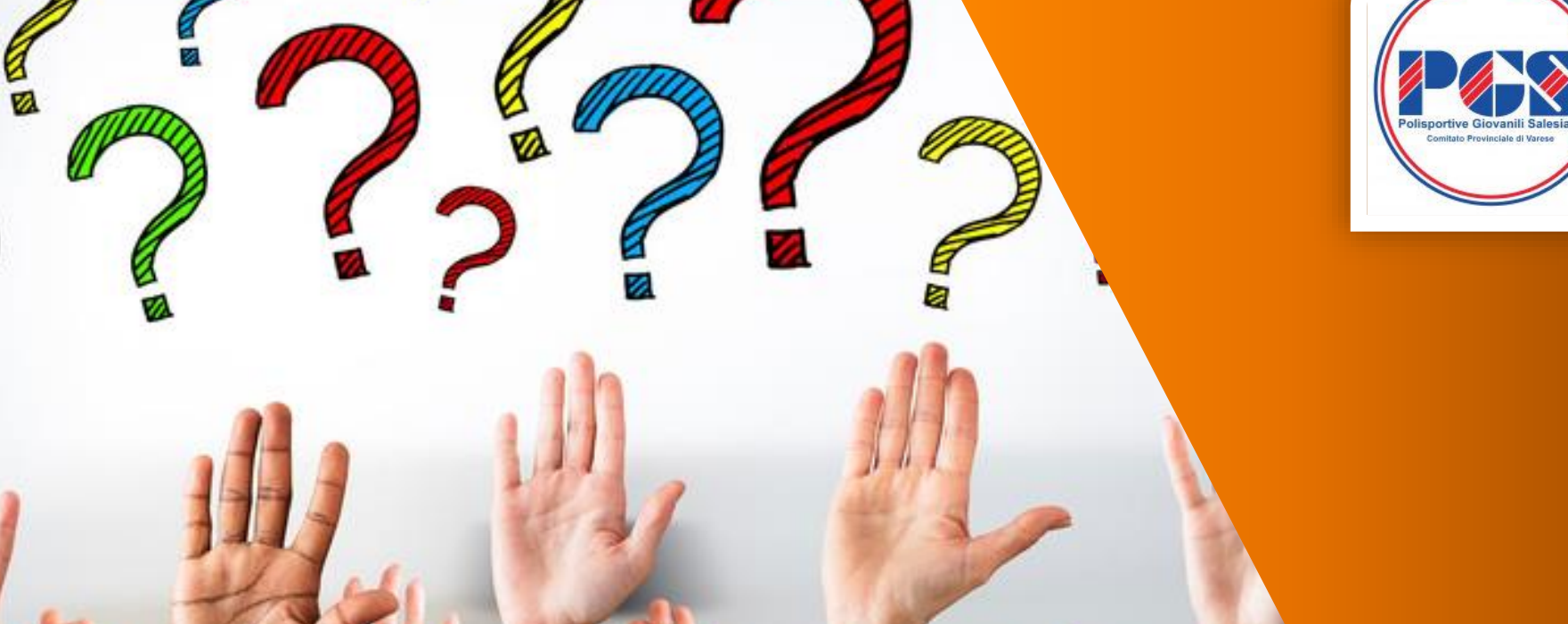

# Richiesta di uno spostamento gara

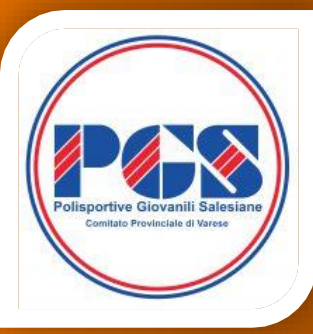

Ferno, 5 Marzo 2022

## **GESTIONECAMPIONATI**

### **SCHEMA GESTIONE SPOSTAMENTI**

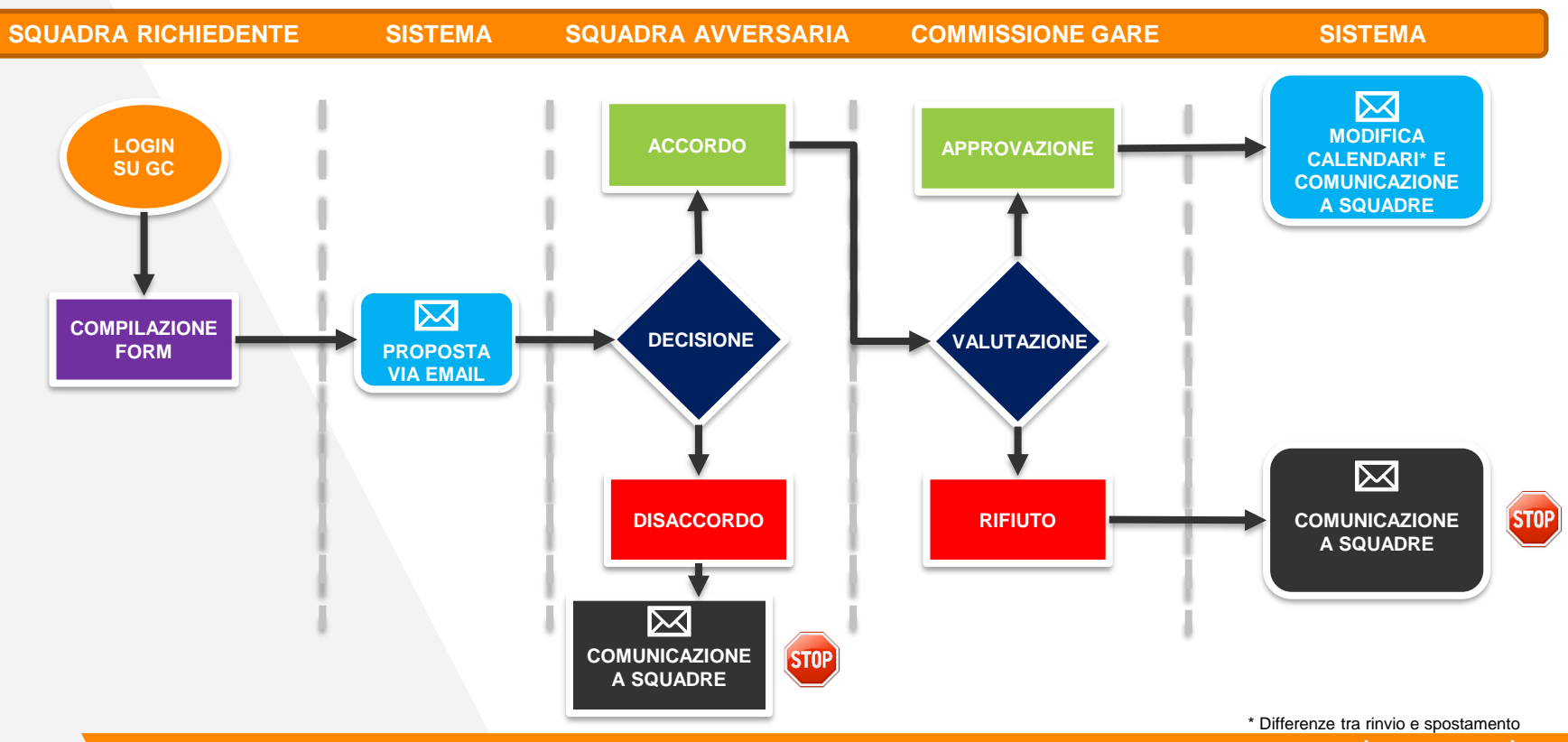

#### **ACCOUNT E LOGIN**

Per poter richiedere uno spostamento gara è necessario disporre di un **account** (username e password) fornito del proprio comitato.

Una volta ottenuto un account, visitare la pagina dei campionati del proprio comitato e cliccare sull'icona di **login** (1).

Nella nuova pagina inserire le proprie credenziali e premere **Login** (2). Se le credenziali sono corrette si verrà riportati sulla pagina dei calendari.

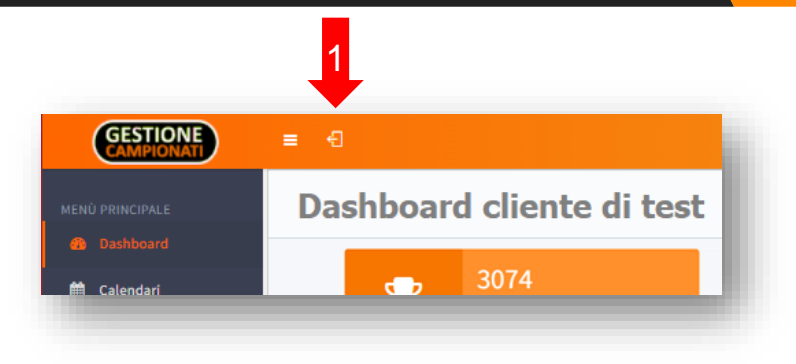

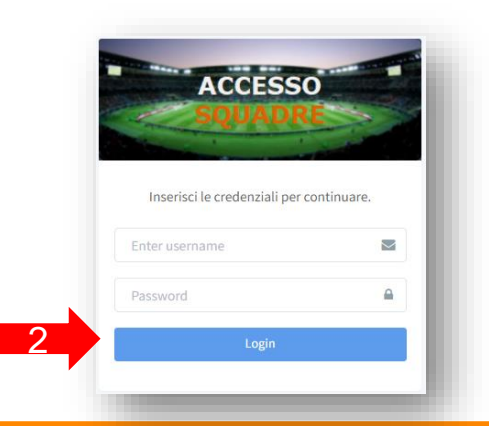

#### PAGINA DI RICHIESTA

Sotto al menu Classifiche comparirà una nuova voce **Strumenti**, cliccando sulla quale comparirà la funzione di spostamento gara.

Cliccare su questa voce (3) e poi sul campo **Data Gara** (4) per selezionare la data della gara per la quale si vuole richiedere uno spostamento.

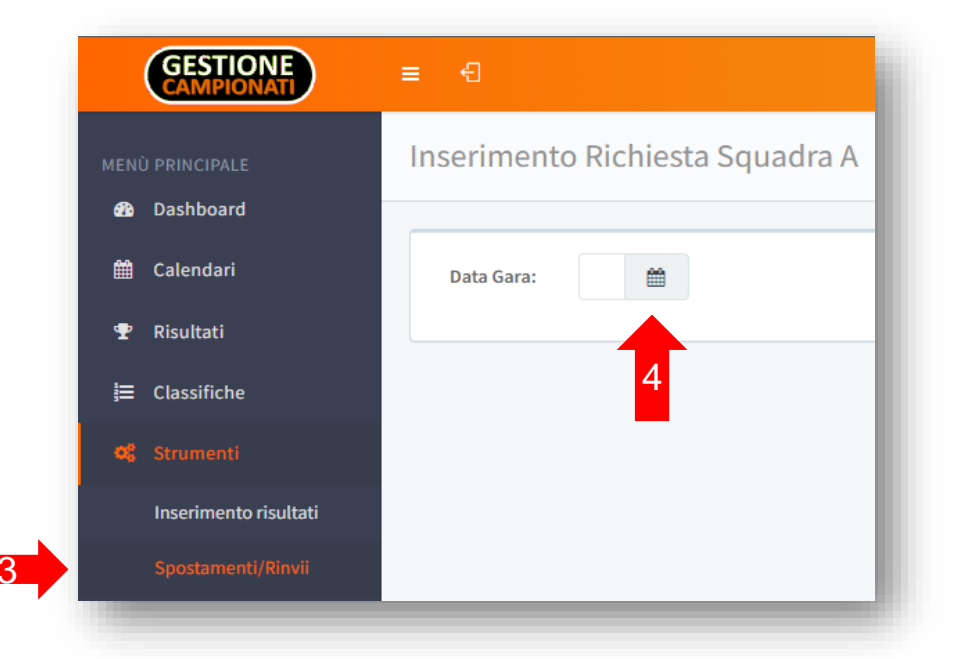

#### **SPOSTAMENTO O RINVIO**

Se la data selezionata corrisponde a quella di una gara della propria squadra, verranno mostrati gli **estremi** della stessa.

E' possibile richiedere:

• uno **spostamento**, se si conoscono già i termini del recupero,

oppure

un **rinvio**, se si vuole rinviare una gara a data da destinarsi.

| Gara n. 1003:                                                                                                    | Squadra B vs Squadra A                    |
|----------------------------------------------------------------------------------------------------|-------------------------------------------|
| Data Gara:                                                                                                    | 23-1-2022 18                              |
| Categoria:                                                                                                    | Calcio, OPEN A 11                         |
| Impianto:                                                                                                    | Impianto B                                |
| Squadre:                                                                                                    | Squadra B vs Squadra A                    |
| Indicare nel form seguer<br>tipo di richiesta:<br>• Spostamento (se<br>conosce già la da<br>il luogo del recup<br>• Rinvio (se il recup<br>sarà pianificato<br>prossimamente) | nte il<br>: si<br>ita ed<br>bero)<br>pero |

### **COMPILAZIONE DEL MODULO**

Compilare il modulo selezionando **spostamento** o **rinvio** in base alle proprie esigenze.

In caso di spostamento, inserire gli **estremi del recupero** (data, ora, impianto) (4).

In entrambi i casi è obbligatorio inserire una **motivazione** della richiesta (5).

Una volta compilato il modulo premere Invia Richiesta (6).

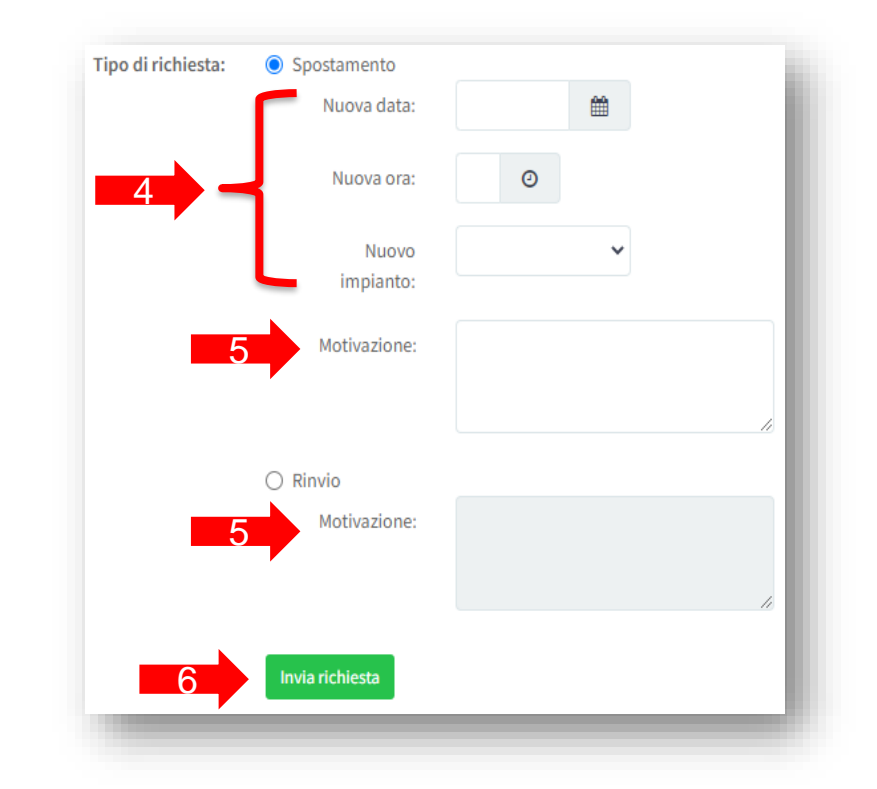

### **PROPOSTA AGLI AVVERSARI**

All'invio della richiesta il sistema spedirà automaticamente:

- una notifica alla Commissione Gare,
- una proposta di spostamento/rinvio dettagliata alla squadra avversaria, che conterrà all'interno del testo un link di accettazione (7) e uno di rifiuto (8).

| quadra     | D <no-reply@gestionecampionati.it></no-reply@gestionecampionati.it>                                                                        |
|------------|----------------------------------------------------------------------------------------------------|
| me 🔻       |                                                                                                    |
|            | www.gestionecampionali.it                                                                                                    |
|            | Gestione Campionati                                                                                                    |
|            | destione campionati                                                                                                    |
|            | SOLUZIONI WEB PER COMITATI SPORTIVI                                                                                                    |
| Gentile re | sponsabile della squadra Squadra C,                                                                                                    |
| icevi que  | sta email perchè è stato chiesto uno spostamento dalla squadra Squadra D per la seguente gara:                                             |
|            | Data gara: 23-01-2022, 20:30                                                                                                    |
|            | Categoria: Calcio - OPEN A 11                                                                                                    |
|            | Impianto: Impianto D                                                                                                    |
|            | Gara: Squadra D vs Squadra C                                                                                                    |
| Di seguito | i riferimenti per la data di recupero proposta:                                                                                            |
| -          |                                                                                                    |
|            | Data: 26-01-2022                                                                                                    |
|            |                                                                                                    |
|            |                                                                                                    |
| Se sei d'a | ccordo con lo spostamento clicca terre link di <u>accettazione</u> e il comitato riceverà la richiesta congiunta delle vostre due squadre. |
| n caso co  | ntrario, clicca sul seguente link di <u>rifiuto</u> e la richiesta verrà rifiutata.                                                        |
| Questa è   | una email automatica. Si prega di non rispondere a questa email.                                                                           |
| Per magg   | ori delucidazioni contatta info@gestionecampionati.it.                                                                                     |
| Gestione   | Campionati                                                                                                    |
|            |                                                                                                    |

### **RISCONTRO DEGLI AVVERSARI**

Se la squadra avversaria **rifiuta** la proposta di rinvio/spostamento, la richiesta viene automaticamente rifiutata nel sistema e una email informerà la squadra richiedente della chiusura della pratica.

Se la squadra avversaria **accetta** la proposta di rinvio/spostamento, si riceverà una **email di riscontro positivo** e la richiesta congiunta di entrambe le squadre viene sottoposta automaticamente alla Commissione Gare.

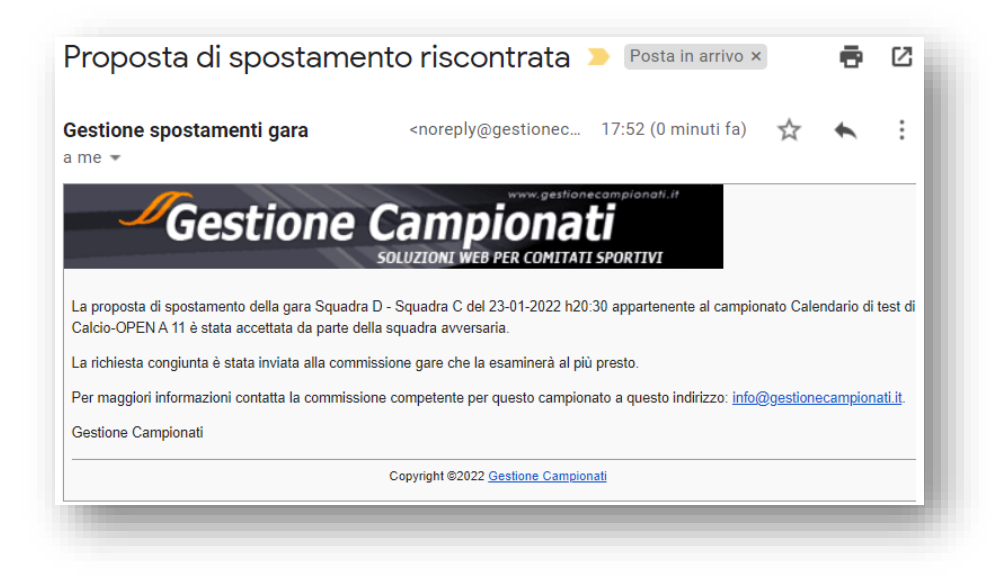

#### **RISPOSTA DELLA COMMISSIONE GARE**

Conclusasi la valutazione da parte della Commissione Gare, entrambe le squadre riceveranno una notifica email con l'esito **positivo** o **negativo** della richiesta ed eventuali note aggiuntive.

La gara verrà **aggiornata** nel calendario di appartenenza (in caso di spostamento) o indicata come **rinviata** (in caso di rinvio).

| Richlesta di spo                                                                                                    |                                                                                                    |                                                                                                   | 1             |
|----------------------------------------------------------------------------------------------------|----------------------------------------------------------------------------------------------------|---------------------------------------------------------------------------------------------------|---------------|
| Gestione spostamenti<br>a info <del>▼</del>                                                                                                    | gara <noreply@gestionecampionati.it></noreply@gestionecampionati.it>                                                                                                    | 18:14 (0 minuti fa)                                                                               | ☆ ◆           |
| Gest                                                                                                    |                                                                                                    |                                                                                                   |               |
| La richiesta di spostamento del                                                                                                    | la gara Squadra D - Squadra C del 23-01-2022, h20:30 appartene                                                                                                    | nte al campionato Calendario di test di Calcio-                                                   | OPEN A 11 è s |
| La richiesta di spostamento dell<br>accettata da parte della commis<br>La gara verrà recuperata il 26-0                                                                                                 | la gara Squadra D - Squadra C del 23-01-2022, h20:30 appartenei<br>ssione gare.<br>11-2022 alle ore 08:45 presso Impianto A.                                                                                                    | nte al campionato Calendario di test di Calcio-                                                   | OPEN A 11 è s |
| La richiesta di spostamento dell<br>accettata da parte della commis<br>La gara verrà recuperata il 26-0<br>Di seguito eventuali note della d                                                            | la gara Squadra D - Squadra C del 23-01-2022, h20:30 appartenei<br>ssione gare.<br>11-2022 alle ore 08:45 presso Impianto A.<br>commissione: Si approva richiesta per indisponibilità campo                                                                     | nte al campionato Calendario di test di Calcio-                                                   | OPEN A 11 è s |
| La richiesta di spostamento dell<br>accettata da parte della commi<br>La gara verrà recuperata il 26-0<br>Di seguito eventuali note della d<br>Per maggiori informazioni conta                          | la gara Squadra D - Squadra C del 23-01-2022, h20:30 appartenei<br>sisione gare.<br>11-2022 alle ore 08:45 presso Implanto A.<br>commissione: Si approva richiesta per indisponibilità campo<br>itta la commissione competente per questo campionato a questo i | nte al campionato Calendario di test di Calcio-<br>ndirizzo: <u>info@gestionecampionati it</u> .  | OPEN A 11 è s |
| La richiesta di spostamento della<br>accettata da parte della commis<br>La gara verrà recuperata il 26-0<br>Di seguito eventuali note della o<br>Per maggiori informazioni conta<br>Gestione Campionati | la gara Squadra D - Squadra C del 23-01-2022, h20:30 appartenei<br>ssione gare.<br>11-2022 alle ore 08:45 presso Impianto A<br>commissione: Si approva richiesta per Indisponibilità campo<br>titta la commissione competente per questo campionato a questo in | nte al campionato Calendario di test di Calcio-<br>Indirizzo: <u>info@gestionecampionati.it</u> . | OPEN A 11 è s |

#### **NOTE E LIMITAZIONI**

Non è possibile inserire una richiesta di spostamento/rinvio di una gara **passata.** 

Non è possibile inserire una richiesta di spostamento/rinvio

che non rispetti la scadenza prevista dal proprio comitato.

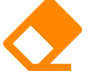

Dopo aver ricevuto l'approvazione di una richiesta di rinvio è necessario ripetere il processo

per proporre la data/ora/impianto per il recupero.

#### K

E' possibile richiedere uno spostamento **in anticipo** rispetto alla data prevista per la gara.

# Comitato Provinciale di Varese

#### **GESTIONE SPOSTAMENTI GARA E RINVII**

#### **ECAMPIONATI** GES